## フェアキャスト学校連絡網 こんなときは?

## ●登録時のテストメールが届かない

- テストメールを受信したいスマートフォン・携帯電話などに
- 下記 ① ~ ③ を設定してください。
- ① ks.faircast.jp のドメイン登録
- ② URL付メールの受信許可
- ③ パソコンからのメール受信許可

※設定方法はご利用の携帯会社にお問合せください。

- 設定完了後、下記 ① ~ ⑤ の順に操作してください。 ①インターネットを利用できるパソコン・スマホ・携帯から、
  - <u>https://ks.faircast.jp/</u>に接続します。 ※QRコード読み取りの方はコチラ →
- ②「学校番号・利用者番号・裏面⑤で設定した新規パス ワード」でログイン
- ③「登録情報の確認・変更」をクリック
- ④メールアドレスを再確認して、「確認」をクリック ※入力間違いが増えていますので、よく確認してください。
- ⑤「登録」→「テスト送信する」の順にクリックして、登録 したすべてのメールアドレスに「テストメール」が届けば、 完了です。

## ●学校からの配信が届かない

- 下記 ① ~ ⑤ の順に操作してください。
- ①インターネットを利用できるパソコン・スマホ・携帯から、
  <u>https://ks.faircast.jp/</u>に接続します。
  ※ORコード読み取りの方はコチラ ➡
- ②「学校番号・利用者番号・裏面●で設定した<u>新規パス</u> ワード」 でログイン
- ③「受信履歴一覧」→「件名」→ 内容確認後「送達 確認する」→「メニューに戻る」の順にクリック
- ④「登録情報の確認・変更」をクリック
- ⑤登録内容を再確認して、「確認」→「登録」の順に クリック
- ※メールアドレスを<u>登録した</u>方 ⇒ 「テスト送信する」を クリックして、登録したすべてのメールアドレスに「テスト メール」が届けば、完了です。
- ※メールアドレスを<u>登録してない</u>方 ⇒ 完了です。

#### <参考:コールバック機能>

登録内容いずれかに電話番号を登録されている方は、その 電話番号から送信元電話番号(右記参照)にかけ直す ことで、学校からの連絡配信を再生することができます。

## ●登録済みの連絡先を変更したい

- 下記 ① ~ ④ の順に操作してください。
- ①インターネットを利用できるパソコン・スマホ・携帯から、
  <u>https://ks.faircast.jp/</u>に接続します。
  ※ORコード読み取りの方はコチラ ➡
- ②「学校番号・利用者番号・裏面●で設定した新規パス ワード」でログイン
- ③「登録情報の確認・変更」をクリック
- ④登録内容を変更して「確認」→「登録」の順にクリック

※メールアドレスを<u>登録した</u>方 ⇒ 「テスト送信する」 を クリックして、登録したすべてのメールアドレスに「テスト メール」が届けば、完了です。

※メールアドレスを<u>登録してない</u>方 ⇒ 完了です。

# ●学校番号・利用者番号を忘れた ●パスワードを忘れた

下記 ① ~ ④ の順に操作してください。

- ①ログイン画面(<u>https://ks.faircast.jp/</u>)にある
  「学校番号・利用者番号・パスワード忘れた方はこちら」
  をクリック
  - ※QRコード読み取りの方はコチラ →
- ②現在登録している連絡先(メール・電話番号など)を 入力して、「依頼する」→「ログインへ」の順にクリック
- ③入力した連絡先に「学校番号、利用者番号、仮パス ワード」 が届きます。
  - \* メールで受け取った方 ⇒ URLクリック

\* 電話などで受け取った方 ⇒ ②のログイン画面に入力 してログインをクリック

- ④「新規パスワード」を入力後、「変更する」をクリック※次回以降、この新規パスワードでログインしてください。
- !重要!

以下の方は、裏面❶から再登録してください。

- ・未登録の方
- ・現在登録している連絡先が不明 または 変更された方 ・③が届かない方
  - シンチークマッシュン

### ●送信元のアドレスや電話番号を 知りたい

学校からの連絡配信は、以下の送信元から届きます。 ・送信元アドレス: info@ks.faircast.jp ・送信元電話番号: 050-3131-1480 または 1482 ・送信元FAX番号: 050-3627-0498 Copyright(C) NTT DATA Corporation